# 收银内部培训 - 收银篇 -

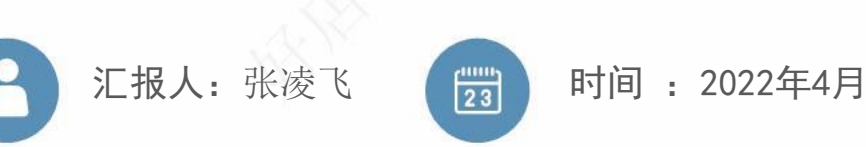

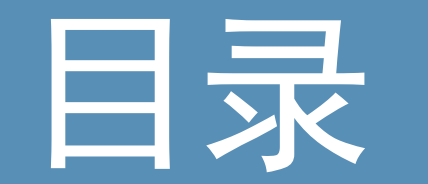

- 一. 打印机配置
- 二. 收银机打开开始点单
- 三.收银台商品上下架四.收银台点餐,会员登录,用券五.扫码收款、余额付款、现金付款六.退款操作
- 七. 数据核对 收款、商品

### 打印机配置---小票机

- ① 打印机开机(直接打开开关);开机后,按一下【设置】键,会打印出一张【WiFi设置方法】的小票;
- ② 再按一下【设置】键,等待一下,打印机打印出【手机APP配置模式】的小票;
- ③ 用手机连接上店铺的WiFi;(注意:WiFi仅支持2.4G频段的,不支持5G频段的)
- ④ 打开微信【扫一扫】,扫描打印出来的小票的二维码;
- ⑤ 扫描二维码进入配置页面,输入您手机已经连接上的WiFi的密码,点击"连接"按钮,等待配置结果;
- ⑥ 微信页面提示"WiFi配置成功",打印机打印出"WiFi连接成功"的小票;再等待几秒钟,会打印"联网成功"的小票,表示已成功联网。

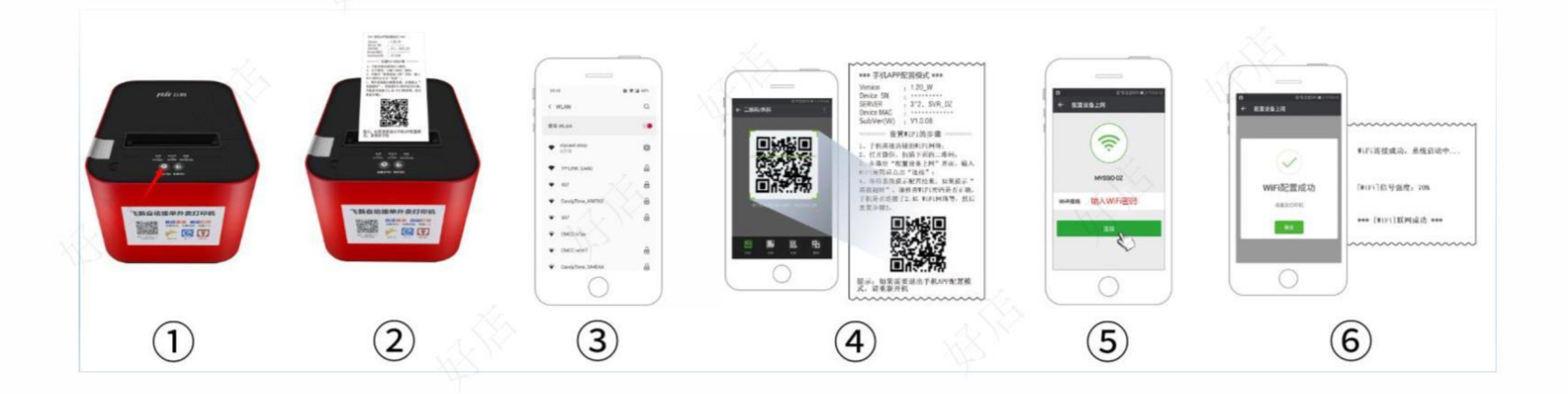

# 打印机配置---标签机

- ① 打开电源开关,待自动走纸校对间距后,按一下标签机背部的黑色小按钮(设置键),听到滴一声后松开按键,会打印出一张 【配置WiFi的方法】的小票,然后再按一次黑色小按钮;
- ② 随后会打印出一张【手机APP配置模式2】的小票;
- ③ 用手机连接上店铺的WiFi;(注意:WiFi仅支持2.4G频段的,不支持5G频段的)
- ④ 打开微信"扫一扫",扫描打印出来的小票的二维码;
- ⑤ 扫描后进入配置页面,输入您手机已连接上的WiFi的密码,点击"连接"按钮,等待配置结果;
- ⑥ 微信页面提示 "WiFi配置成功" --打印机打印出 "WiFi连接成功" 的小票;再等待几秒钟,会打印 "联网成功" 的小票,表示已成功联网。

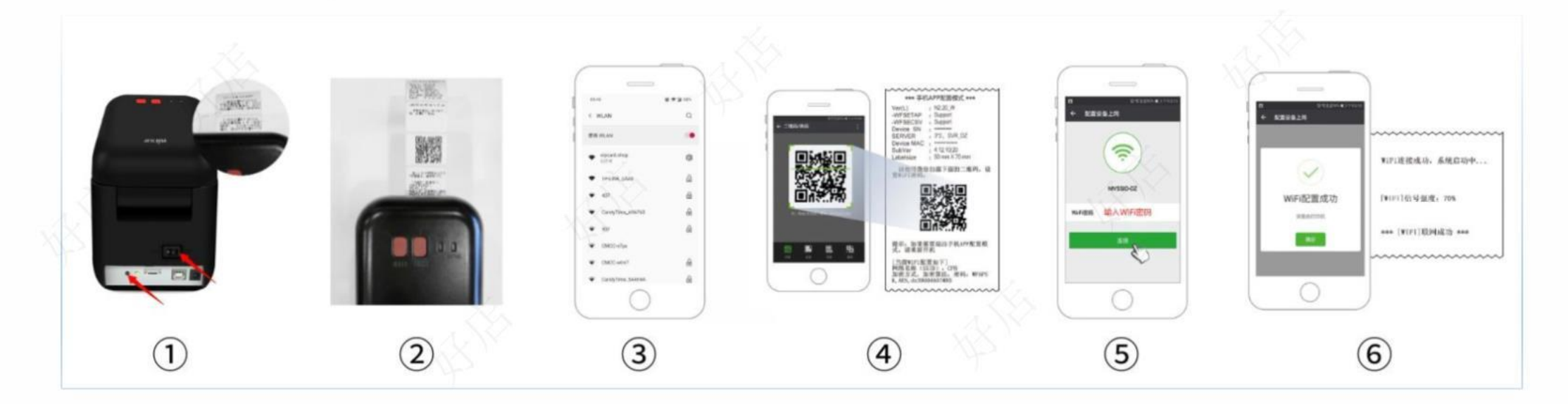

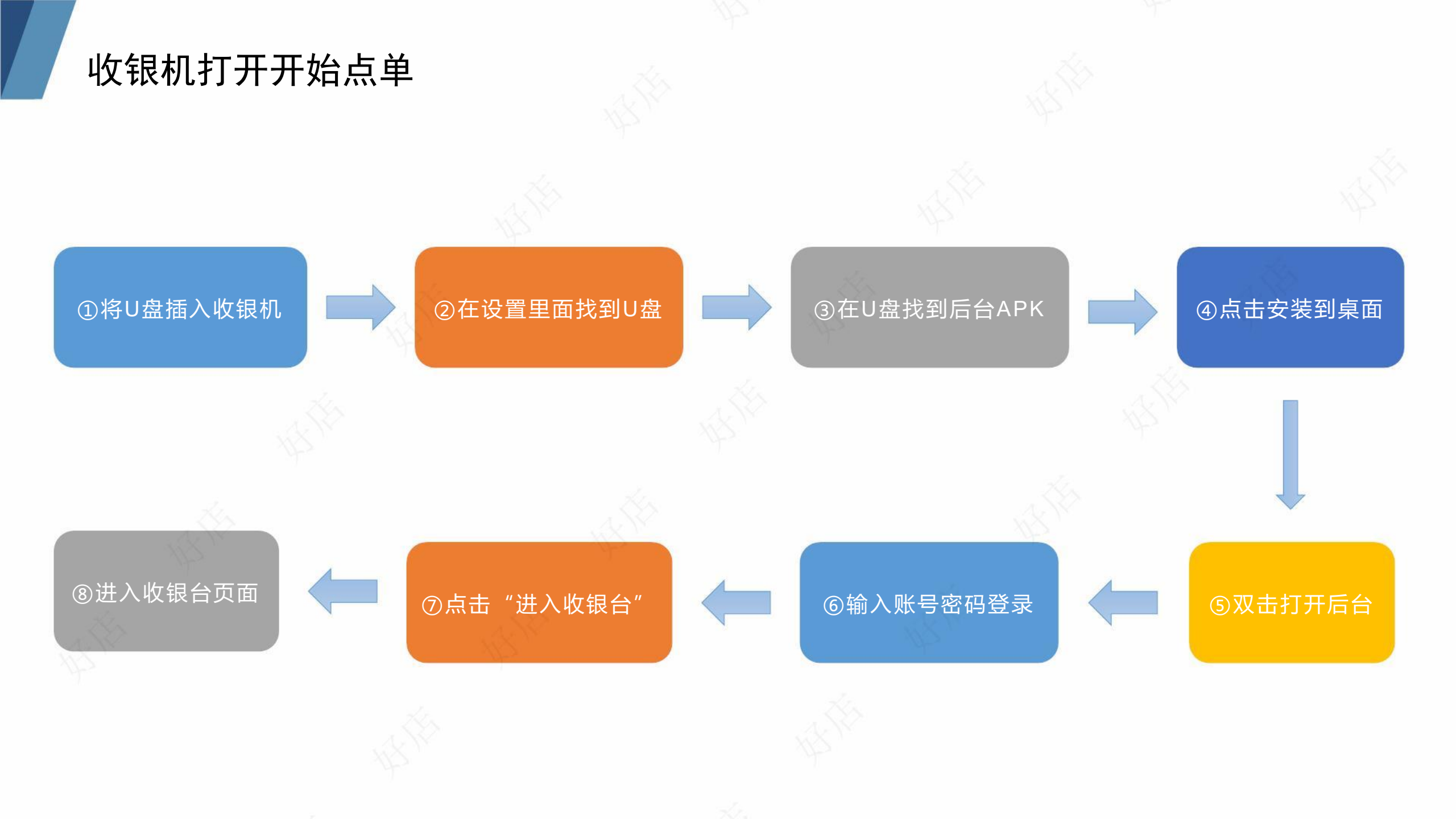

# 收银机打开开始点单

(建议插入键盘、鼠标使用收银机)

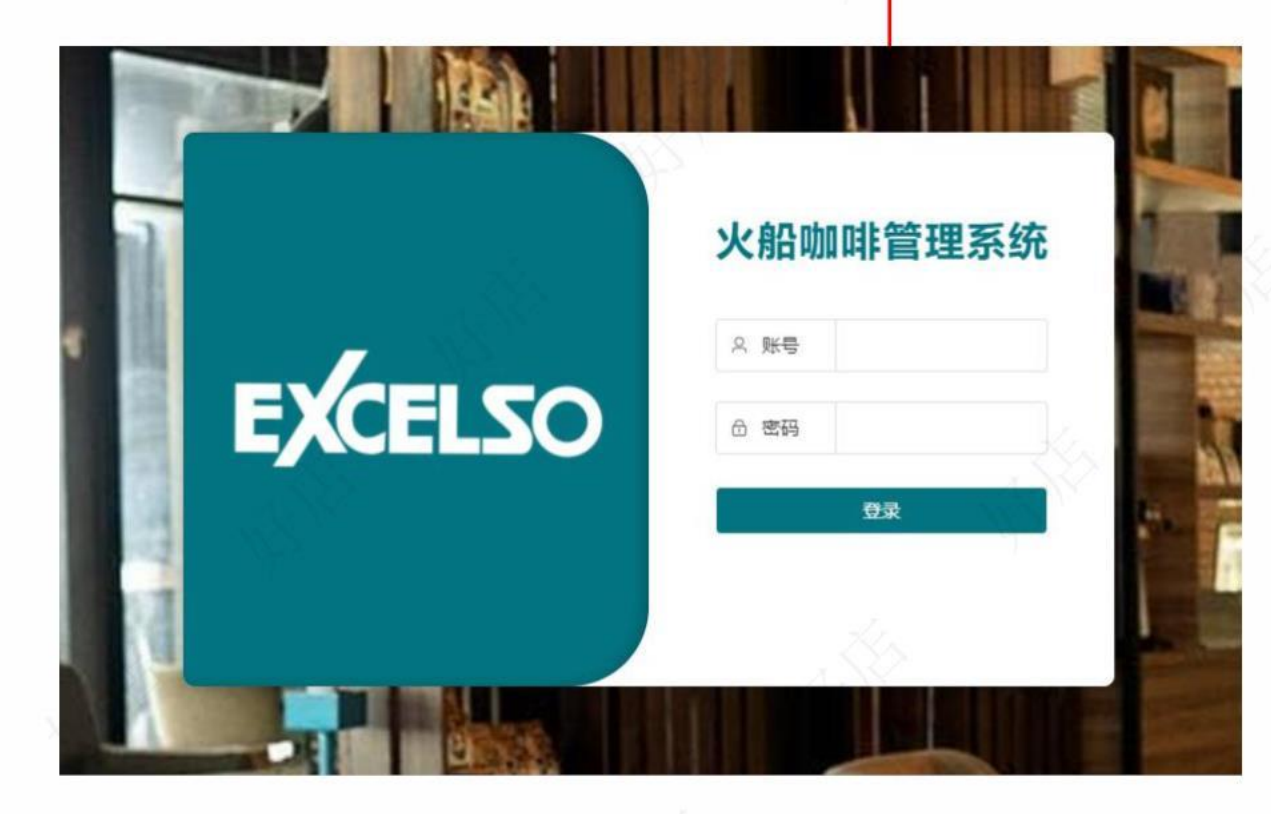

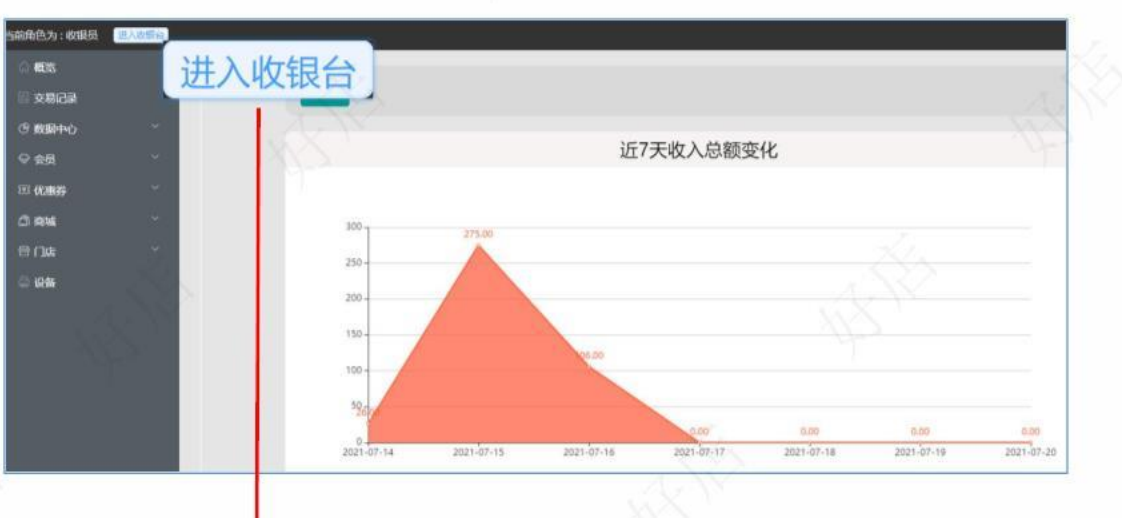

| TOTAL                | 2 million                          |                                 | 00 BA                             |                                    | E Fail Indianal 1937, shought |
|----------------------|------------------------------------|---------------------------------|-----------------------------------|------------------------------------|-------------------------------|
|                      | ď                                  |                                 | and the second                    | O MANG H WAEHING                   | 「「単商品」                        |
| 370X                 | 芝士香爆绿茶<br>库存:995<br>¥26.00         | 顧單行標満茶<br>库存:999<br>¥26.00      | 金橋柠檬榛菜<br>库存:996<br>¥ 26.00       | 格定表表的组<br>(年存: 1000<br>¥26,00      | +18: 386,495                  |
| 2918                 | 招牌鲜奶菜<br>库存:990<br>¥28.00          | 林茶業鉄<br>库存:998<br>¥32.00        | 招牌水果茶<br>库存:997<br>¥32.00         | 874830481+<br>1447: 996<br>¥25.00  |                               |
| (COMMO)              | 牛油果牛奶<br>库存:999<br>¥32.00          | 芒果芝士牛奶<br>库存:1000<br>¥32.00     | 朝御卜苹果计<br>库存:998<br>¥26.00        | 南瓜奇异果(十<br>唐寺:1000<br>¥25.00       |                               |
| 精品 <b>制</b> 印<br>可服譜 | 芒果汁<br>库存: 1000<br>¥ 32,00         | <b>芒果椰奶</b><br>库存:999<br>¥32.00 | 芒果芝士牛奶<br>库存:999<br>¥32,00        | 摩頓知道想着雪<br>序示:1000<br>¥38.00       |                               |
| 来夫<br>1001           | <b>草喝芒果奶油</b><br>库存:1000<br>¥38.00 | 開荷士多芒栗冰<br>库存:999<br>¥12:00     | 薄荷士多芒果冰<br>库存:999<br>¥32.00       | 臨明士多焦縮冰<br>库存:1000<br>¥32.00       |                               |
| <b>8</b> 61          | 抹茶士多西瓜冰<br>库存: 1000<br>¥ 12:00     | 海盐土多闽碎冰<br>库存: 1000<br>¥ 32.00  | 芒果士多芸商本<br>库存:1000<br>¥32:00      | 美式和時<br>四句: 1000<br>¥22.00         |                               |
|                      | 服符白印刷<br>用ff: 1000<br>V 26.00      | 白際卡<br>此行:1000<br>¥16.00        | <b>香草学技</b><br>成行: 1000<br>¥36.00 | <b>黄金拿铁</b><br>西伊: 1000<br>¥ 39.00 |                               |
|                      | 风味穿铁                               | 卡布奇诺                            | 焦糖玛奇朵                             | 香浓摩卡                               | 共0件,合计,¥0.00                  |
|                      | ¥ 28.00                            | W 28.00                         | 1000<br>¥ 32.00                   | ¥ 32.00                            |                               |

#### ①点击右上角【上下架】

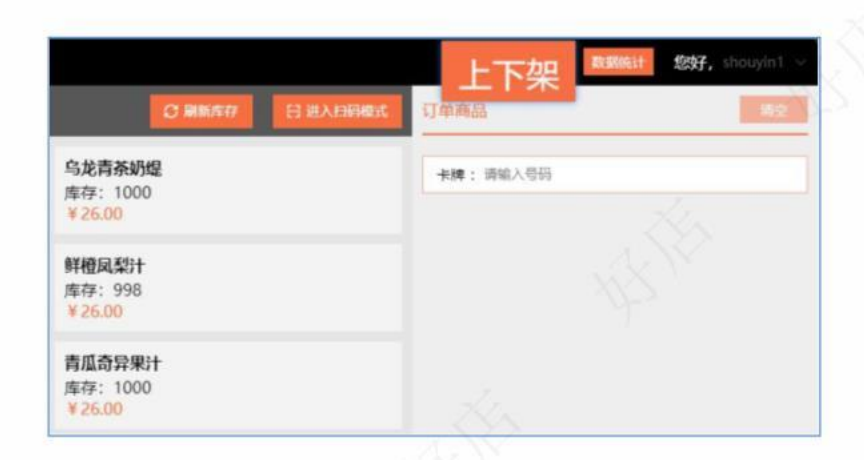

#### ③点击右侧【↓下架】/【↑上架】

| 上下架       | (X)  |           |      |     | NO.  |
|-----------|------|-----------|------|-----|------|
| 商品管理      |      |           |      |     |      |
| 角品名称      |      |           |      |     |      |
| 名称        |      | 价格        | 麻苷   | 已上架 | 操作   |
| 展麦包       |      | 10.00 / 个 | 1000 | 是   | ↑ 上架 |
| + 密成味酥    |      | 10.00/个   | 1000 | 是   | + 78 |
| 老你黄油提子游涡酥 |      | 6.00/个    | 1000 | 是   | + 78 |
| 迷你黄油巧克力扭条 |      | 8.00 / 个  | 1000 | 是   | 4 70 |
|           | NX Y |           |      |     |      |

②找到要上架/下架的商品

| - des     |          |           |      |     |      |
|-----------|----------|-----------|------|-----|------|
| 名称        | AL W     | 价格        | 库存   | 已上架 | 操作   |
| 法式方形小面包   | 6.00 / 个 | 1006      | 是    |     | ↓ 下架 |
| 黑麦包       | AN IN    | 10.00/个   | 1000 | 是   | ◆ 下架 |
| 什锦咸味酥     |          | 10.00 / 个 | 1000 | 是   | ↓下架  |
| 迷你黄油提子漩涡酥 |          | 6.00/个    | 1000 | 是   | ↓ 下架 |

收银台点餐, 会员登录, 用券

#### ①选择商品,收银结算

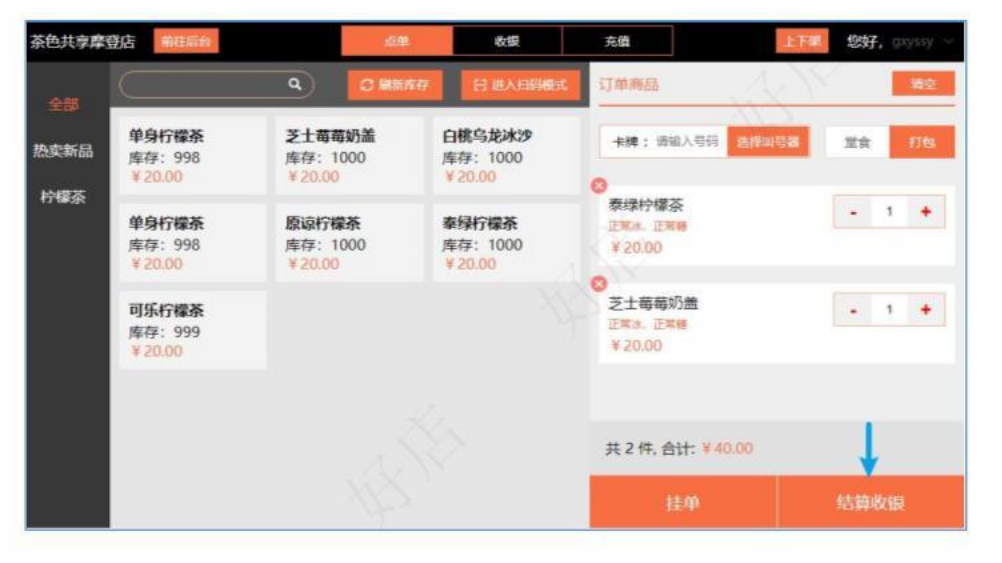

#### ③选择优惠券

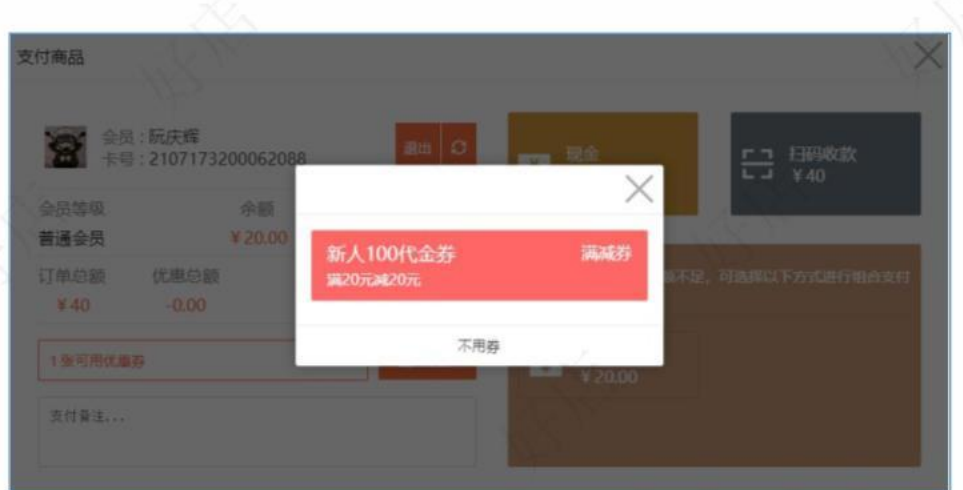

#### ②登录会员(手机号、会员码、微信付款码)

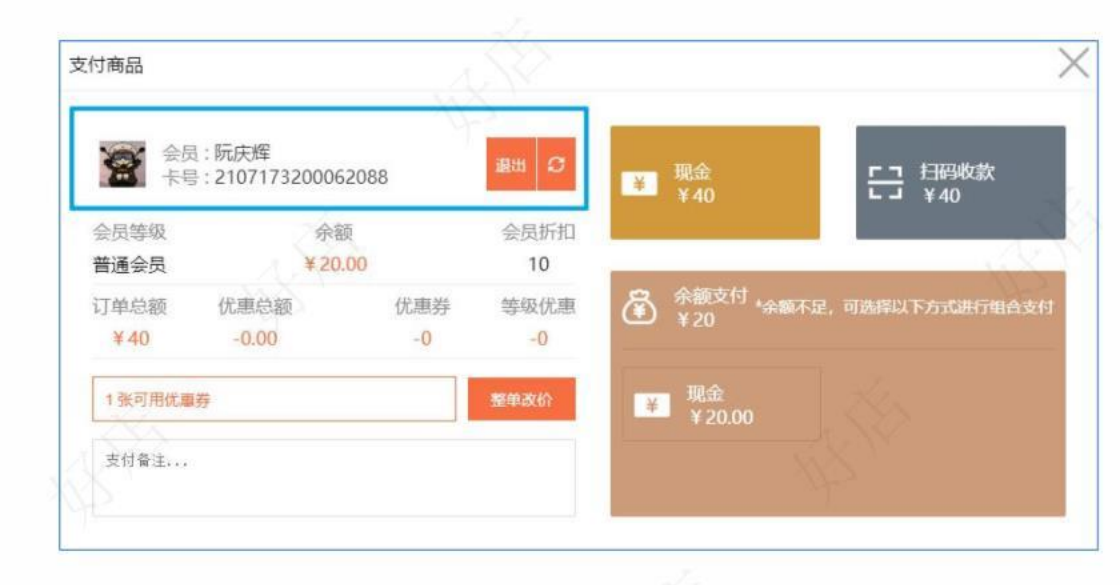

#### ④预览收款金额

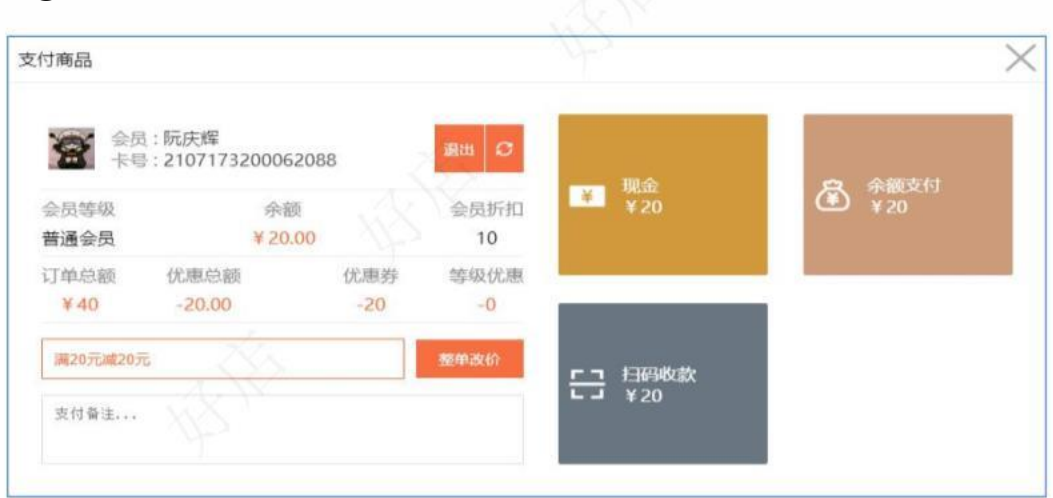

# 扫码收款、余额付款、现金付款

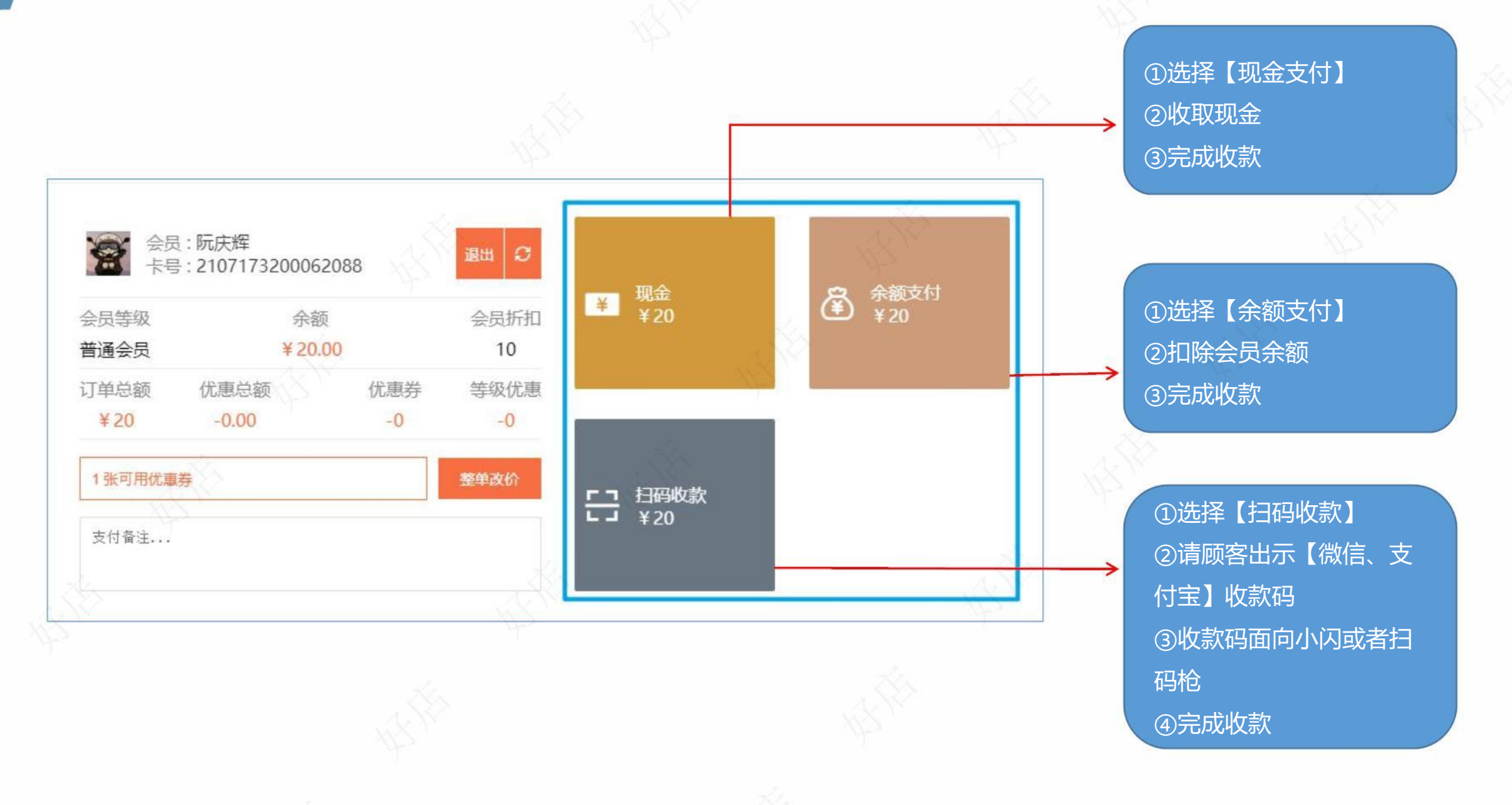

退款操作

#### ①进入【交易记录】,找到需要退款的订单,点击右侧【查看详情】

#### ②点击底部【原路退款】

| 前角色为:收银员 📃 🔍 | 教養官                                            |                     |                              |                     |        |           |                     |                 |                 |    |   | 教授     |
|--------------|------------------------------------------------|---------------------|------------------------------|---------------------|--------|-----------|---------------------|-----------------|-----------------|----|---|--------|
| A 1883       | 国交易记录                                          |                     |                              |                     | Ka     |           |                     |                 |                 |    |   |        |
| 圖 交易记录       | A obcygg                                       |                     | <ul> <li>8 (1993)</li> </ul> |                     | Rit    |           | 0.225               | TENVERO         |                 |    |   |        |
| C 1000000    | 订单类型: 会易                                       | 充振订单 (双变计订单         | 460¥ 850¥                    | ESIN                | -      | 201       | # <del>7.6</del> 3# | (BESTM          | 2017            |    |   |        |
| © 会员         | ·                                              |                     | PCTERES                      | PORTES              | 87.928 | ANDE      | E 65                |                 |                 |    |   |        |
| E 优惠芬        | · · · · · · · · · · · · · · · · · · ·          | and an and          | () (.<br>                    |                     |        | 1.000.000 |                     |                 |                 |    |   |        |
| C) RN        | 类型/编号/取货码                                      | 订单时间                | 会员信息                         |                     |        | _         | 终端信息                | 全般的             | 息               | 备注 | E | 操作     |
| 8 N#         | <ul> <li>自提订单</li> <li>271641385472</li> </ul> | 2021-07-16 11:29:46 | 大王<br>1882                   | 日来 (已激<br>0112011   | 舌)     |           | 会员小程序               | 实村; ¥5<br>支付方式: | 4.00            |    |   | 2.887% |
| 5 <b>26</b>  | #666                                           |                     |                              |                     |        |           |                     | ~~~~~~          | 199.063         |    |   |        |
|              | 自提订单<br>271634223224<br>#163                   | 2021-07-16 09:30:23 | Merma<br>182216              | id (2.878)<br>08860 |        |           | pc改要会               | · 实付:<br>支付方    | ¥26.00<br>武: 現金 |    |   | 2.8678 |
|              | 自提订单<br>271633687130<br>#161                   | 2021-07-16 09:21:27 | Merma<br>182216              | id (已間活)<br>08860   |        |           | po改振的               | 。<br>支付法        | ¥26.00<br>式: 现金 |    |   | 2.267% |
|              | 自提订单<br>271561476458<br><b>#1510</b>           | 2021-07-15 17:04:36 | Ruka.C<br>158216             | (已間語)<br>86126      |        |           | politiké            | 。<br>支付2        | ¥25.00<br>式: 现金 |    |   | 2.867% |

| 订单详情   |                                                 |                       | {\!\!\!\!\!\!\!\!\!\!\!\!\!\!\!\!\!\!\!\!\!\!\!\!\!\!\!\!\!\!\!\! | ×              |
|--------|-------------------------------------------------|-----------------------|-------------------------------------------------------------------|----------------|
|        | 医四来(己参活)<br>8820112011/ <b>2107158100000011</b> | 取援码:<br>自播时间:<br>手机导码 | 666<br>2021-07-16 11<br>18820112011                               | -59:44         |
| 商家酱注:  | 输入曲注型则车即可提荐                                     |                       |                                                                   |                |
| 订单类型:  | 自提订单                                            |                       |                                                                   |                |
| 订单编号:  | 271641386472                                    |                       | 招牌鲜奶茶                                                             | ¥ 28.00<br>× 1 |
| 订单时间:  | 2021-07-16 11:29:46                             |                       |                                                                   |                |
| 匯作峰端:  | 会员小程序                                           |                       | 朝廷柠檬青茶                                                            | ¥ 26.00        |
| 订单金额:  | ¥ 54.00                                         |                       |                                                                   | ×1             |
| 实际付款:  | ¥ 54.00                                         |                       |                                                                   |                |
| 付款方式:  | 微信支付 ¥ 54.00                                    |                       |                                                                   |                |
| 积分变动:  | +0                                              |                       |                                                                   |                |
| 交易前积分: | 0                                               |                       |                                                                   |                |
| 交易后积分: | 0                                               |                       |                                                                   |                |
| 成长值变动: | 0                                               |                       |                                                                   |                |
|        | 开发票 重打小票 南认取货                                   | 杨武服款                  | 原路退                                                               | 款              |
|        |                                                 |                       |                                                                   |                |

# 退款操作

③选择退款方式【全部退款】或者【部分退款】,输入退款金额(部分退款才需要输入),输入【退款备注】(选填),输入【操作密码】

|              | 平使市的11志芬,帽区的红包       | )、优惠券、积分。 |    |
|--------------|----------------------|-----------|----|
| 余额支付原        | 路返回: ¥20.00          |           |    |
| 收回赠送的        | 积分:20                |           |    |
| 良款方式         | ○ 全部退款 部分退           | 款         |    |
| 2390324      | LINFALLON C HPYJALLO | 1955.     |    |
|              |                      |           |    |
| 昆款备注         | 客户下错单                |           |    |
| 显款备注         | 客户下错单                |           |    |
| 退款备注         | 客户下错单                |           | Ń  |
| 良款备注<br>鼻作密码 | 客户下错单<br>            |           | ×  |
| 退款备注<br>操作密码 | 客户下错单<br>            |           | ** |

④退款成功

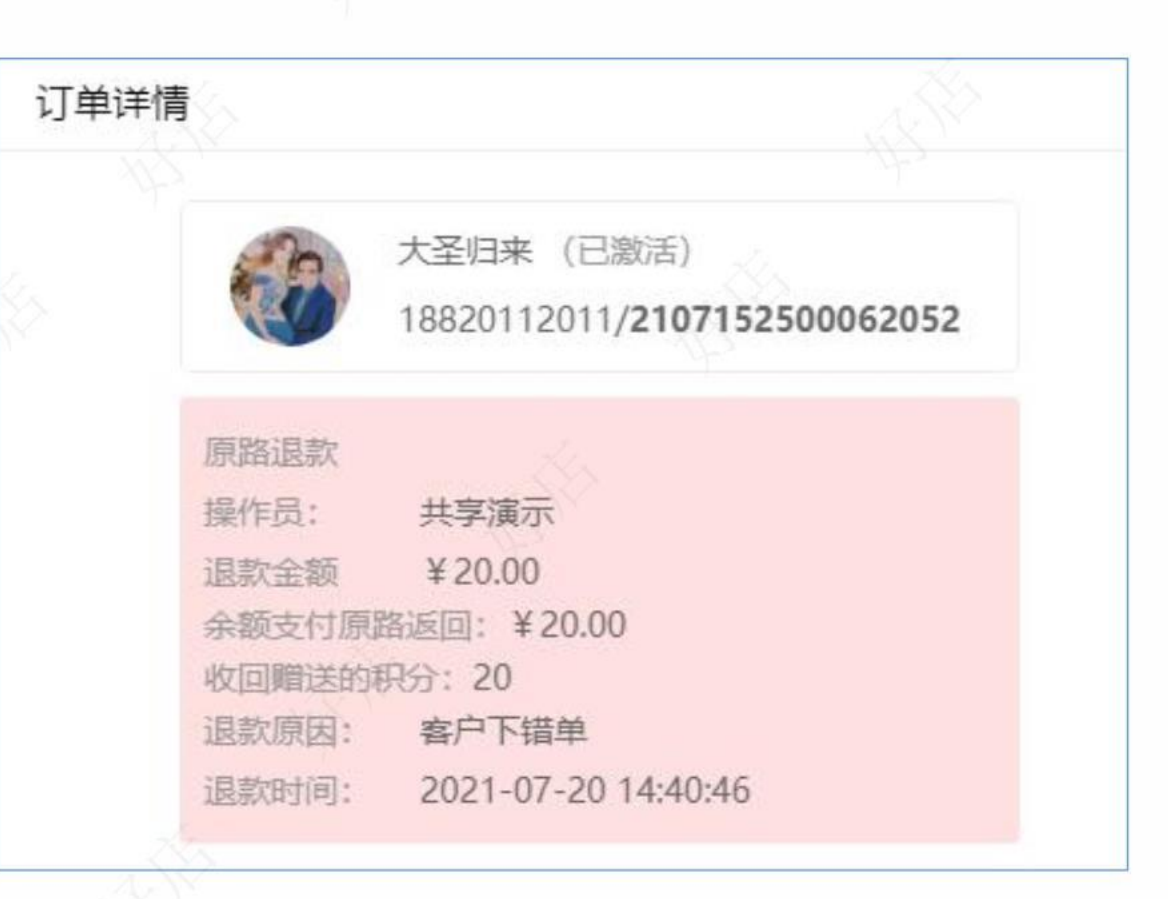

# 数据对账 - 收款

①进入【数据中心】

| 前角色为:收银员 进入收银台                                                           | â          |        |       |        |                                                                                    |        |        |       |       |       | 收银员       |
|--------------------------------------------------------------------------|------------|--------|-------|--------|------------------------------------------------------------------------------------|--------|--------|-------|-------|-------|-----------|
| ☆ 概覧                                                                     | ③数据中心 / 图  | 〕对账报表  |       |        |                                                                                    |        | X. C   | ) 开始时 | 间至    | 结束时间  | ≚ 导出excel |
| 🖻 交易记录                                                                   |            |        |       |        |                                                                                    |        |        |       |       |       |           |
| ⑦ 数据中心 ^                                                                 | 时间         | 门店     | 订单笔数① | 订单金额 ① | 优惠金额 ①                                                                             | 退款金额 ① | 实际到账 ① | 配送费   | 微信支付  | 支付宝支付 | 银联支付      |
| <ul> <li>◎ 対影报表</li> <li>☆ 卡券</li> <li>△ 商品</li> <li>○ 加料属性统计</li> </ul> | 2021-07-16 | 宜享受宝山店 | 3     | 106    | 总和: 0.00<br>折扣: 0.00<br>卡券: 0.00<br>改价: 0.00                                       | 0.00   | 106    | 0.00  | 54.00 | 0.00  | 0.00      |
| ♀ 会员 × I 优惠券 × □ 荷城 × 合 门店 × □ 设备                                        | 2021-07-15 | 宜享受宝山店 | 9     | 275    | <ul> <li>总和: 0.00</li> <li>折扣: 0.00</li> <li>卡券: 0.00</li> <li>改价: 0.00</li> </ul> | 0.00   | 275    | 0.00  | 0.00  | 0.00  | 0.00      |
|                                                                          | 2021-07-14 | 宜享受宝山店 | 1     | 26     | 总和: 0.00<br>折扣: 0.00<br>卡券: 0.00<br>改价: 0.00                                       | 26.00  | 0      | 0.00  | 0.00  | 0.00  | 0.00      |

③查看明细

④支持导出Excel

②点击【对账报表】

1

# 数据对账 - 商品

| ①进入【数据中心】                             |          | 2点击【商品】                                                                                                    |    | ③查    | 看【销    | 支持导出Excel |        |                                            |
|---------------------------------------|----------|----------------------------------------------------------------------------------------------------|----|-------|--------|-----------|--------|--------------------------------------------|
|                                       |          | A CONTRACT OF A CONTRACT OF A CONTRACT OF A CONTRACT OF A CONTRACT OF A CONTRACT OF A CONTRACT OF A CONTRACT OF |    |       |        | 412 ,     |        |                                            |
| 前角色为:收银员 进入收银台                        | ar.      |                                                                                                    |    |       |        |           |        | 收银员                                        |
| ☆ 概覧                                  | ③ 数据中心 / | △ 商品                                                                                                    | 商品 | 商品+规格 | 規格     | 开始时间      | 至结束时间  | Q 搜索                                       |
| 🔄 交易记录                                |          |                                                                                                    |    |       |        |           |        |                                            |
| の 数据中心 へ                              | 商品图片     | 商品名称                                                                                                    | 规格 | 销量 ≑  | 销量占比   | 剩余库存 ≑    | 所在门店   | 操作                                         |
| <ul><li>□ 対账报表</li><li>□ 卡券</li></ul> |          | 香蕉奶油可丽饼                                                                                                    | 无  | No.   | 7.69%  | 999       | 直享受宝山店 | <ul> <li>● 商品详情</li> <li>● 销量明细</li> </ul> |
| △ 商品 ○ 加料属性统计                         | Ê        | 金桔柠檬绿茶                                                                                                    | 无  | 2     | 15.38% | 997       | 直享受宝山店 | <ul> <li>商品详情</li> <li>・ 納量明细</li> </ul>   |
| ◎ 会员 ~ □ 优惠券 ~                        |          | 草莓奶油可丽饼                                                                                                    | 无  | 1     | 7.69%  | 998       | 宜享受宝山店 | <ul> <li>商品详情</li> <li>衛星明報</li> </ul>     |
| ◎ 商城 ~                                |          | 芝士音缇绿茶                                                                                                    | 无  | 3     | 23.08% | 995       | 宜享受宝山店 | <ul> <li>商品详情</li> <li>● 销量明细</li> </ul>   |
| a 设备                                  |          | 胡萝卜苹果汁                                                                                                    | 无  | 1     | 7.69%  | 998       | 宜享受宝山店 | <ul> <li>● 商品详情</li> <li>● 销量明细</li> </ul> |
|                                       |          | 招牌鲜奶茶                                                                                                    | 无  | 1     | 7.69%  | 998       | 宜享受宝山店 | <ul> <li>商品详情</li> <li>第量明明</li> </ul>     |

# 谢谢大家观看